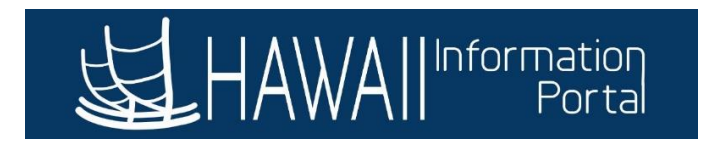

# Leave Balance Adjustment

| Overview                                    | . 1 |
|---------------------------------------------|-----|
| Procedure                                   | . 2 |
| Adjustment Options                          | .6  |
| Timing                                      | 6   |
| Hours Availability/Visibility               | .6  |
| Processing Timeframe                        | . 7 |
| Examples                                    | . 8 |
| Issue with Current Balances                 | . 8 |
| Employee Leaves State Service1              | 10  |
| Employee Transfer to Different Empl Record1 | 13  |
| Incorrect Conversion Balances1              | 15  |
| Resources1                                  | 16  |

# OVERVIEW

HIP Time and Leave allows HR Admin users to adjust employee's leave balances. Adjustments entered on the Adjust Balances page will either add to or subtract from the current balances reflecting in the system for the employee. If entering an adjustment for a past period, the system will recalculate all leave from that past period up to the current period.

Leave balances are stored by Empl Records (e.g., an employee with two empl records 0 and 1 may have separate balances for each record). It may be necessary to adjust an employee's balances in certain situations as reflected in the chart below:

|   |                                      | Adjustment  |                                         |
|---|--------------------------------------|-------------|-----------------------------------------|
|   | Situation                            | Input Value | Result                                  |
|   | The initial sick and or vacation     | Positive    |                                         |
|   | conversion balances provided were    |             |                                         |
|   | incorrect during transition to Time  |             | Ensures corrected balances for the      |
| 1 | and Leave                            |             | Employee                                |
|   |                                      | Positive or |                                         |
|   | Issue with balance numbers currently | Negative    | Ensures corrected balances for the      |
| 2 | displaying for the employee          | _           | Employee                                |
|   | Employee transfers from non-Time     | Positive    |                                         |
|   | and Leave department (UH, DOE,       |             | Ensures that sick and vacation balances |
|   | HHSC, Judiciary) into a Time and     |             | earned from the non-Time and Leave      |
|   | Leave department (Executive Branch,  |             | Department are brought into the system  |
| 3 | LEG, OHA)                            |             | for the employee to use                 |

|   | Transferring balances from one       | Positive and |                                           |
|---|--------------------------------------|--------------|-------------------------------------------|
|   | Employee Record number to another    | Negative     | Ensures that sick and vacation balances   |
|   | (e.g., 1 to 0) when employees move   |              | earned from the previous active record    |
|   | between different positions or       |              | number is available on the current active |
| 4 | jurisdictions.                       |              | record number, but not the prior record   |
|   |                                      | Negative     | Ensures that if an employee is rehired    |
|   |                                      |              | after a long break in service, the        |
|   | Zero out vacation and sick hours     |              | employee will start off with 0            |
|   | upon termination/resignation from    |              | sick/vacation balances and not the hours  |
| 5 | State Service                        |              | upon termination                          |
|   | Zero out vacation and sick hours     | Negative     |                                           |
|   | upon transfer from Time and Leave    |              | Ensures that if an employee is rehired    |
|   | department (Executive Branch, LEG,   |              | again with a Time and Leave               |
|   | OHA) to non-Time and Leave           |              | department, the employee will start off   |
|   | department (UH, DOE, HHSC,           |              | with 0 sick/vacation balances and not     |
| 6 | Judiciary)                           |              | the hours at time of transfer             |
|   |                                      | Positive     | If necessary, ensures that employees      |
|   |                                      |              | eligible to receive donated leave share   |
|   |                                      |              | hours have the hours added to their       |
|   |                                      |              | balance in a prior period for use at that |
|   |                                      |              | time. Note, manual negative adjustment    |
|   | Apply Received Leave Donation hours  |              | to leave share bank would also be         |
| 7 | to be used retroactively             |              | necessary in this situation               |
|   |                                      | N/A          | Leave Balances remain on an Employee's    |
|   | Transfer between Executive Branch    |              | Empl Record and are stored in the         |
|   | Time and Leave Departments with no   |              | system, meaning additional manual         |
| 8 | break in service on same Empl Record |              | action not necessary*                     |

\* When a row is added to an employee's Job Data on an existing Empl Record number with a new Department ID, upon save the Employee's HR, Time, and Leave data is transferred over to the new department. Therefore, if on the same Empl Record number, the employee will still have their balances available to them upon hire at new department that is using Time and Leave. Coordination between the losing and receiving EE departments may need to occur. Review of accuracy of balances is best done prior to the transfer action is saved. After the save of the transfer record, only the receiving EE department will have access to adjust balances if needed.

# PROCEDURE

1. Navigate to Global Payroll & Absence Mgmt > Payee Data > Adjust Balances > Absences

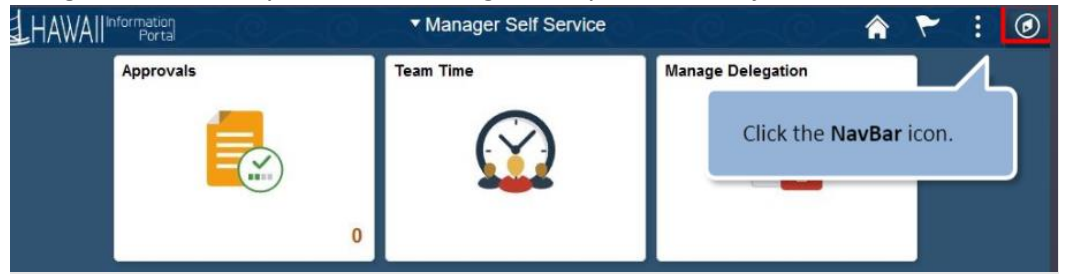

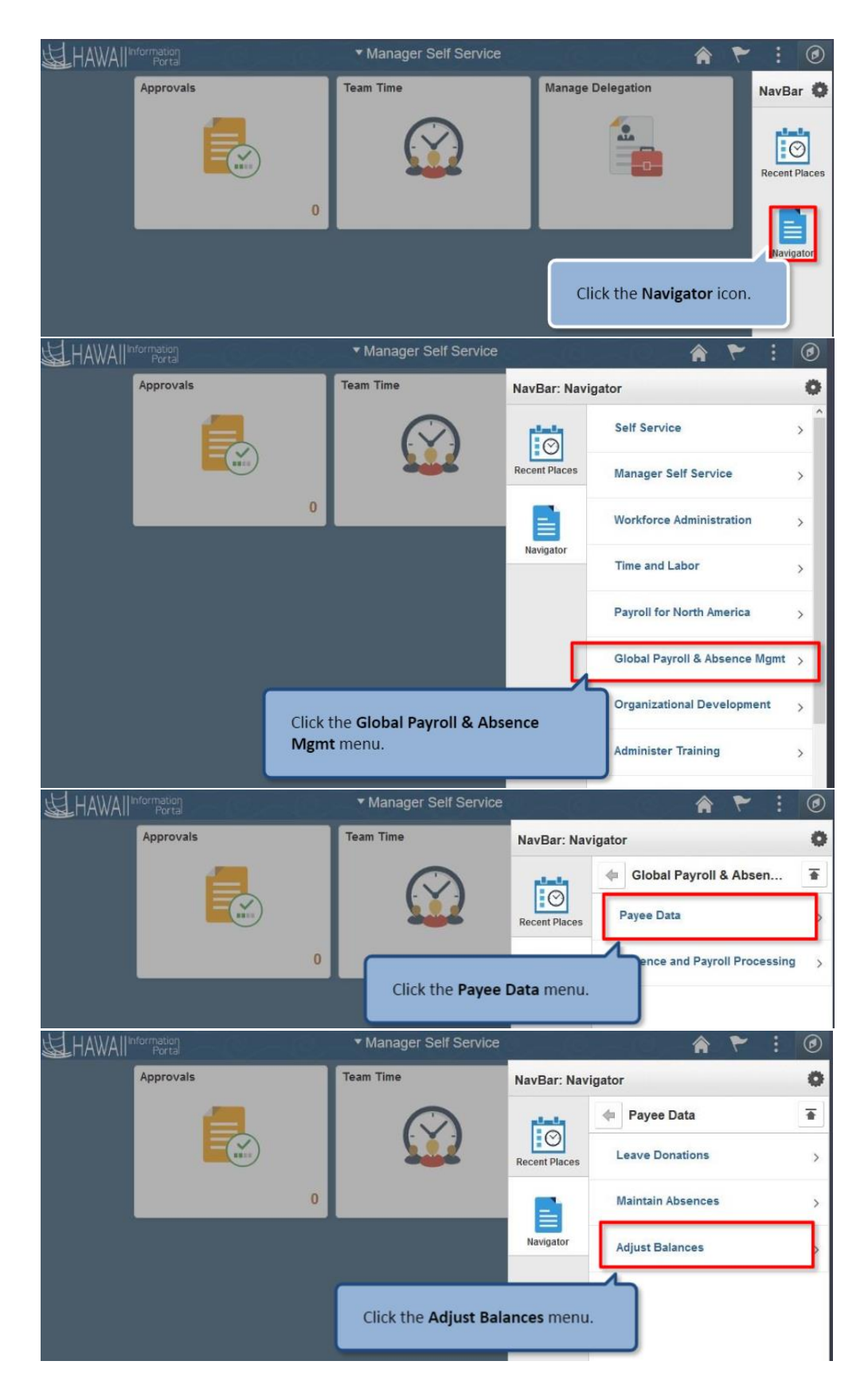

| HAWAIIInformation<br>Portal | Manager Self Ser | vice 🎓 🏲 🗄             | ۲ |
|-----------------------------|------------------|------------------------|---|
| Approvals                   | Team Time        | NavBar: Navigator      | 0 |
|                             |                  | Adjust Balances        | Ŧ |
|                             |                  | Recent Places Absences |   |
|                             | 0                |                        |   |
|                             | Click the Ab     | sences menu.           |   |

2. On the search screen you may input the Employee ID and Empl Record that you need to adjust and hit the Search button to view all calendar options. If you know the period begin/End dates you need to adjust for, you may input that as well to reduce the search results

| HAWAIIInformation<br>Portal                                                                               |  |  |  |  |
|----------------------------------------------------------------------------------------------------|--|--|--|--|
| Absences<br>Enter any information you have and click Search. Leave fields blank for a list of all values. |  |  |  |  |
| Find an Existing Value                                                                                    |  |  |  |  |
| ▼ Search Criteria                                                                                         |  |  |  |  |
| Empl ID begins with V                                                                                     |  |  |  |  |
| Empl Record = -                                                                                           |  |  |  |  |
| Pay Group begins with 🗸                                                                                   |  |  |  |  |
| Calendar ID begins with 🗸 🔍                                                                               |  |  |  |  |
| Name begins with 🗸                                                                                        |  |  |  |  |
| Period Begin Date >= 🗸                                                                                    |  |  |  |  |
| Period End Date <=                                                                                        |  |  |  |  |
| Case Sensitive                                                                                            |  |  |  |  |
| Search Clear Basic Search 🖉 Save Search Criteria                                                          |  |  |  |  |

# Example of using just the Empl ID search results in many rows

| Search Results |             |           |             |             |                   |                 |
|----------------|-------------|-----------|-------------|-------------|-------------------|-----------------|
| View All       |             |           |             | I ■ 1-66 of | 66 🗸 🕨 🎽          |                 |
| Empl ID        | Empl Record | Pay Group | Calendar ID | Name        | Period Begin Date | Period End Date |
|                | 0           | ATF       | ATF 2020S09 |             | 05/01/2020        | 05/15/2020      |
|                | 0           | ATF       | ATF 2020S10 |             | 05/16/2020        | 05/31/2020      |
|                | 0           | ATF       | ATF 2020S11 |             | 06/01/2020        | 06/15/2020      |

 Click the pay period you want the adjustment to happen in and a detail input page will appear. In general, it's best to use a period when the employee was Active. In most cases the page will display no data

| Employee ID                                                |                                                                                     | Nam                   | ne                 |          |          | Empl Record | 0          |          |
|------------------------------------------------------------|-------------------------------------------------------------------------------------|-----------------------|--------------------|----------|----------|-------------|------------|----------|
| Pay Group                                                  | ATF                                                                                 | Descriptio            | on State of Hawaii | - ATF    |          | Pay Entity  | SOH        |          |
| Calendar ID                                                | ATF 2021S15                                                                         | Begin Dat             | te 08/01/2021      |          |          | End Date    | 08/15/2021 |          |
| This Calendar is finalized.                                | This Calendar is finalized. Any changes will be considered during retro processing. |                       |                    |          |          |             |            |          |
| Balance Adjustments                                        |                                                                                     |                       |                    |          |          |             |            |          |
| ₽, Q                                                       |                                                                                     |                       |                    |          | N A      | 1-1 of 1 🗸  |            | View All |
| *Element Name                                              | Description                                                                         | Balance<br>Adjustment | Begin Date         | End Date | Comments |             |            |          |
| ا م                                                        |                                                                                     |                       |                    |          |          | <b>€</b>    | +          | -        |
| Save Return to Search Previous in List Next in List Notify |                                                                                     |                       |                    |          |          |             |            |          |

NOTE: If data appears on the page, then an adjustment has already been inputted.

4. Enter or modify the adjustment needed.

Absences

Absences

| Employee ID<br>Pay Group<br>Calendar ID<br>This Calendar is finalized. | ATF<br>ATF 2021S15<br>Any changes will be considered | Nan<br>Descriptio<br>Begin Da<br>during retro processin | ne State of Hawaii<br>tte 08/01/2021<br>g. | - ATF    |          | Empl Record<br>Pay Entity<br>End Date | 0<br>SOH<br>08/15/2021 |
|------------------------------------------------------------------------|------------------------------------------------------|---------------------------------------------------------|--------------------------------------------|----------|----------|---------------------------------------|------------------------|
|                                                                        |                                                      |                                                         |                                            |          |          | 1-1 of 1 🗸                            | View All               |
| *Element Name                                                          | Description                                          | Balance<br>Adjustment                                   | Begin Date                                 | End Date | Comments |                                       |                        |
| ا م                                                                    | a                                                    |                                                         |                                            |          |          | *                                     | +                      |
| Save e Return to S                                                     | earch Previous in List                               | Next in List                                            | Notify                                     |          |          | С                                     | d                      |

- a. Select the appropriate Element Name by clicking the magnifying glass
- b. Input the Adjustment amount. Note, the number you put will not overlay the existing balance that exists in the background of the system, but just adjusts what is currently in the system based on the number inputted
  - i. Use a positive number to increase the existing balance (e.g., 10)
  - ii. Use a negative number to reduce the existing balance (e.g., -10)
- c. Input comments if necessary
- d. Add a row, if necessary, to input another adjustment for a different type of leave
  - i. A pop-up box will appear to ask how many rows you want to add (defaults to 1)

| execsso.hip.hawaii.gov       |      |        |
|------------------------------|------|--------|
| Enter number of rows to add: |      |        |
| 1                            |      |        |
| L                            |      |        |
|                              | OK   | Cancel |
|                              | UK . | cuncer |

e. Save

#### ADJUSTMENT OPTIONS

When choosing a balance adjustment option, consider when the balance should be available to the employee. An adjustment can be made for either current or past periods.

The below chart helps to describe the differences between the available options on the balance adjustment page. When an employee is transferring into a department using Time and Leave, the CNV elements should be used as it avails the adjusted hours in the same period. Other Elements Names should be used for regular sick/vacation adjustments.

|              |                   |               |                     | Exam       | nple      |
|--------------|-------------------|---------------|---------------------|------------|-----------|
|              |                   |               |                     |            | Adjusted  |
|              |                   | Hours         |                     | Calendar   | Hours     |
|              |                   | Available for |                     | Adjustment | Available |
| Element Name | Description       | use           | Use Case            | Period     | Beginning |
|              |                   | In same       | Adjust sick leave   |            |           |
|              |                   | period as the | earned for EE on    | 09/16/21-  |           |
| HI WC SICK E | HI WC SICK ENT    | adjustment    | Worker's Comp       | 09/30/21   | 9/16/2021 |
|              |                   | In same       |                     | , ,        |           |
|              | Vacation Leave    | period as the | Adjust received     | 09/16/21-  |           |
| HI VC RC ENT | Receive Ent       | adjustment    | leave share hours   | 09/30/21   | 9/16/2021 |
|              |                   | In same       | Adjust vacation     |            |           |
|              |                   | neriod as the | leave earned for FF | 09/16/21-  |           |
| ΗΙ WC VAC F  | ΗΙ WC VAC ENT     | adjustment    | on Worker's Comp    | 09/30/21   | 9/16/2021 |
|              |                   | Starting the  | Adjust sick balance | 03/30/21   | 5/10/2021 |
|              |                   | neriod after  | for non LIPW        | 09/16/21-  |           |
| HI SICK AF   | Sick Entitlement  | adjustment    | employees           | 09/30/21   | 10/1/2021 |
|              | Sick Entitientent | Starting the  | Adjust vacation     | 03/30/21   | 10/1/2021 |
|              | Vacation          | neriod after  | halance for any     | 09/16/21-  |           |
| ΗΙ ΛΑ΄ ΕΝΤ   | Entitlement       | adjustment    | employee            | 09/30/21   | 10/1/2021 |
|              | Lindicinent       | aujustment    |                     | 03/30/21   | 10/1/2021 |
|              |                   | In same       | Adjust sick balance |            |           |
|              | Sick Earn as you  | period as the | for UPW             | 09/16/21-  |           |
| HI EB SIC EN | go Sick Ent       | adjustment    | employees           | 09/30/21   | 9/16/2021 |
|              |                   | In same       | Employee transfer   |            |           |
|              | CONVERSION        | period as the | into Time and       | 09/16/21-  |           |
| HI CNVSCK AE | SICK              | adjustment    | Leave department    | 09/30/21   | 9/16/2021 |
|              |                   | In same       | Employee transfer   |            |           |
|              | CONVERSION        | period as the | into Time and       | 09/16/21-  |           |
| HI CNVVAC AE | VAC               | adjustment    | Leave department    | 09/30/21   | 9/16/2021 |

## TIMING

## HOURS AVAILABILITY/VISIBILITY

Once adjustments are saved, the balances are immediately available for forecasting purposes and use by the employee. After the Absence calculation process is ran (occurs nightly), the balances will be reflected on the Results by Calendar Group and query results. However, the adjustments are not

reflected in the available balance on the pay advice or the Absence Balances Tile Display on ESS until the next paycheck is confirmed.

For example, suppose today is 10/20/2021 and an ATF employee has 0.00 balance of vacation as of 9/30/2021 (10/20/2021 paycheck date). Then on 10/21/2021, a positive 14-hour positive HI SICK AE/HI VAC ENT adjustment in the 9/16/2021 -9/30/2021 period was entered to increase balances as of 10/1/2021. The 14 hours will be available for use after 10/1/2021. On 10/22/2021, you will see the Results by Calendar Group and query results update. The balances on the Absence Balances Tile and pay advice will be updated after the 11/5/2021 paycheck is confirmed.

## PROCESSING TIMEFRAME

Adjustments entered are processed in the "current" open processing period. Generally, the current processing period refers to the pay earnings period the employee is being paid for on the upcoming check, which is determined by an employee's pay group. For example, if the upcoming payroll check is the second November check - 11/20/21 - the current open processing period for absences for ATF employees is 10/16/21-10/31/21 (i.e., Calendar ID ATF 2021S20) and for LAG employees is 11/1/21 - 11/15/21 (i.e., Calendar ID LAG 2021S21).

One way to see if you are on the current open calendar payroll period is that on the "Absences" adjustment screen, you will not see *"This Calendar is finalized. Any changes will be considered during retro processing."* This means that the first period you see while navigating from an older calendar payroll period to newer periods without that statement is the current open processing period for the employee as shown below.

| Absences                                                       |                    | This is the current pay p    | eriod calendar since                       | e there is no mess | age below. |                                       |                        |
|----------------------------------------------------------------|--------------------|------------------------------|--------------------------------------------|--------------------|------------|---------------------------------------|------------------------|
| Employee ID<br>Pay Group<br>Calendar ID<br>Balance Adjustments | ATF<br>ATF 2021S20 | Nar<br>Descripti<br>Begin Da | me<br>on State of Hawaii<br>ate 10/16/2021 | - ATF              |            | Empl Record<br>Pay Entity<br>End Date | 0<br>SOH<br>10/31/2021 |
| B Q                                                            |                    |                              |                                            |                    | II. I      | 1-1 of 1 🗸                            | View All               |
| *Element Name                                                  | Description        | Balance<br>Adjustment        | Begin Date                                 | End Date           | Comments   |                                       |                        |
| ٩                                                              |                    |                              |                                            |                    |            | R +                                   | +                      |

versus

| Ab | ser | ices |
|----|-----|------|
|    |     |      |

| Employee ID                |                      | Name                                  |                 |                     | Empl F                       | Record   | 0           |          |
|----------------------------|----------------------|---------------------------------------|-----------------|---------------------|------------------------------|----------|-------------|----------|
| Pay Group                  | ATF                  | Description                           | State of Hawaii | - ATF               | Pay                          | Entity   | SOH         |          |
| Calendar ID                | ATF 2021S19          | Begin Date                            | 10/01/2021      |                     | En                           | d Date   | 10/15/2021  | _        |
| This Calendar is finalized | . Any changes will b | e considered during retro processing. | This me         | essage indicates th | at this is not the current p | ay perio | d calendar. |          |
| Balance Adjustments        |                      |                                       |                 |                     |                              |          |             |          |
| EF Q                       |                      |                                       |                 |                     | 1-1 of                       | 1 🗸      |             | View All |
| *Element Name              | Description          | Balance<br>Adjustment B               | egin Date       | End Date            | Comments                     |          |             |          |
| Q                          |                      |                                       |                 |                     |                              | 2        | +           | -        |

The *Results by Calendar Group* or the *Results by Calendar* pages may also be used to review the processed adjustments. See the following for more details on how to use these pages: <u>https://ags.hawaii.gov/hip/files/2021/01/ResultsByCalendarGroup-12-31-2020.docx</u>

# EXAMPLES

#### ISSUE WITH CURRENT BALANCES

If all leave requests and all pay for the pay period and month has been properly recorded in the system, there would generally be no issue with the employee's balances in the system. However unusual circumstances may apply depending on the employee's situation, which may require manual adjustment to have system reflect proper balances. Note: before inputting a manual adjustment, ensure all leave that should be recorded has been entered in HIP.

In the following example, there was an issue in the UPW employee's balances. The sick balance in the first half of April 2022 was 2 hours less than it should be. Based query results and the Results by Calendar, the sick balance showing is 6, but the sick balance should be 8 hours.

Segment of HIP\_TL\_EE\_BAL\_BY\_PERIOD query current balances:

| HIP_ | TL_EE_     | BAL       | BY_PERIOD -     | Employ  | yee Balances I   | by Perio   | d             |             |                     |                     |                   |                      |                             |                     |                          |                     |                    |                          |             |
|------|------------|-----------|-----------------|---------|------------------|------------|---------------|-------------|---------------------|---------------------|-------------------|----------------------|-----------------------------|---------------------|--------------------------|---------------------|--------------------|--------------------------|-------------|
| *[   | Empl ID    |           | Q               |         |                  |            |               |             |                     |                     |                   |                      |                             |                     |                          |                     |                    |                          |             |
| Empl | Record     | 0 🔾       | 2               |         |                  |            |               |             |                     |                     |                   |                      |                             |                     |                          |                     |                    |                          |             |
| *Fro | m Date 0   | 3/01/2    | 022             |         |                  |            |               |             |                     |                     |                   |                      |                             |                     |                          |                     |                    |                          |             |
| *    | To Date 0  | 4/30/2    | 022 🛐           |         |                  |            |               |             |                     |                     |                   |                      |                             |                     |                          |                     |                    |                          |             |
| View | / Results  |           |                 |         |                  |            |               |             |                     |                     |                   |                      |                             |                     |                          |                     |                    |                          |             |
| Dow  | nload resu | ults in : | Excel SpreadShe | eet CSV | Text File XML Fi | ile (5 kb) |               |             |                     |                     |                   |                      |                             |                     |                          |                     |                    |                          |             |
| View | All        |           |                 |         |                  |            |               |             |                     |                     |                   |                      |                             |                     |                          |                     |                    |                          |             |
| Row  | Empl ID    | Rcd#      | Name            | Dept ID | Dept Description | Position   | Posn<br>Title | Union<br>Cd | Abs<br>Pay<br>Group | Abs PRD<br>Begin Dt | Abs PRD<br>End Dt | Abs PRD<br>Finalized | PRD Last<br>Processed<br>TS | PRD<br>Sick<br>Earn | PRD<br>WC<br>Sick<br>Ent | PRD<br>Sick<br>Take | PRD<br>Sick<br>Adj | PRD<br>WC<br>Sick<br>Adj | Sick<br>Bal |
| 1    |            | 0         |                 |         |                  |            |               | 01          | ATF                 | 03/01/2022          | 03/15/2022        | Y                    | 03/30/2022<br>11:42:33PM    | 8.000               | 0.000                    | 0.000               | 0.000              | 0.000                    | 16.000      |
| 2    |            | 0         | 1               |         |                  |            |               | 01          | ATF                 | 03/16/2022          | 03/31/2022        | Y                    | 04/12/2022<br>11:42:58PM    | 6.000               | 0.000                    | 16.000              | -6.000             | 0.000                    | 0.000       |
| 3    |            | 0         |                 |         |                  |            |               | 01          | ATF                 | 04/01/2022          | 04/15/2022        | Y                    | 04/27/2022<br>10:54:51PM    | 6.000               | 0.000                    | 0.000               | 0.000              | 0.000                    | 6.000       |

Results by Calendar results (row 1) for 4/15/22 period end date (Calendar ID ATF 2022S07) showing the same values:

| Earnings and Dedu                                        | ctions Ac                                                                                                    | cumulators              | Supporting Elements                                                                                                    |                                                                                                    |                                                                                                    |
|----------------------------------------------------------|----------------------------------------------------------------------------------------------------|-------------------------|----------------------------------------------------------------------------------------------------|----------------------------------------------------------------------------------------------------|----------------------------------------------------------------------------------------------------|
| Em<br>dar ID ATF 2022S07                                 | iployee                                                                                                    |                         | Empl ID<br>Pay Group ATF                                                                                                    | State of Ha                                                                                                    | Empl Record 0<br>awaii - ATF                                                                                                    |
| n                                                        |                                                                                                    |                         |                                                                                                    | 2    4   4                                                                                                    | 1 of 7 View Al                                                                                                    |
| r Group ID 2022 05<br>nt Number 1<br>ssult Value 0.00000 | 01 SM<br>), 🗐 U                                                                                                    | SD                      | Description 2<br>Version<br>Net Result Value                                                                                                    | 2022 May 1st Payroll<br>0.000000                                                                                  | Revision 1<br>SD                                                                                                    |
| sults User Keys                                          |                                                                                                    |                         |                                                                                                    | 1-5 of 20                                                                                                    | View All                                                                                                    |
| Element Name                                             | An                                                                                                    | mount De                | escription                                                                                                    | From                                                                                                    | Through                                                                                                    |
| HI EB SIC<br>MON ENT                                     | 6.0                                                                                                    | 000000 <u>,</u> E       | 3 Sick Month Entitlement AC                                                                                                    | 04/01/2022                                                                                                    | 04/30/2022                                                                                                    |
| HI VAC MON<br>ENT                                        | 6.0                                                                                                    | 000000 <u>,</u> Va      | acation Month Entitlement AC                                                                                                    | 04/01/2022                                                                                                    | 04/30/2022                                                                                                    |
|                                                          |                                                                                                    |                         |                                                                                                    |                                                                                                    |                                                                                                    |
|                                                          | Earnings and Dedu<br>Earnings and Dedu<br>Mar ID ATF 2022S07<br>An<br>r Group ID 2022 05<br>nt Number 1<br>esult Value 0.000000<br>Sults User Keys<br>Element Name<br>HI EB SIC<br>MON ENT<br>HI VAC MON<br>ENT | Earnings and Deductions | Earnings and Deductions Accumulators  Employee dar ID ATF 2022S07  r Group ID 2022 05 01 SM nt Number 1 soult Value 0.000000 USD  USD  USD  USD  USD  HI EB SIC HI EB SIC HI VAC MON ENT | Earnings and Deductions       Accumulators       Supporting Elements         IIIIIIIIIIIIIIIIIIIIIIIIIIIIIIIIIIII | Earnings and Deductions       Accumulators       Supporting Elements         Image: Supporting ATF 2022S07       Empl ID       Pay Group ATF       State of Ha         Image: Supporting D 2022 05 01 SM       Description 2022 May 1st Payroll       Image: Supporting D 2022 May 1st Payroll         In Number 1       Version 1       Version 1       Image: Supporting D 2022 May 1st Payroll         Int Number 1       USD       Net Result Value 0.000000       Image: Supporting D 2022 May 1st Payroll         Image: Supporting D 2022 May 1st Payroll       Image: Supporting D 2022 May 1st Payroll       Image: Supporting D 2022 May 1st Payroll         Int Number 1       USD       Net Result Value 0.000000       Image: Supporting D 2022 May 1st Payroll         Image: Supporting D 2022 May 1st Payroll       Image: Supporting D 2022 May 1st Payroll       Image: Supporting D 2022 May 1st Payroll         Image: Supporting D 2022 May 1st Payroll       Image: Supporting D 2022 May 1st Payroll       Image: Supporting D 2022 May 1st Payroll         Image: Support D 2022 May 1st Payroll       Image: Support D 2022 May 1st Payroll       Image: Support D 2022 May 1st Payroll         Image: Support D 2022 May 1st Payroll       Image: Support D 2022 May 1st Payroll       Image: Support Payroll         Image: Support D 2022 May 1st Payroll       Image: Support Payroll       Image: Support Payroll         Image: Support P 2023 May 1st Payroll <t< td=""></t<> |

Since the balance at the end of 4/15/2022 should be 2 hours more, input a positive 2 adjustment to increase the balance. Notice that the HI EB SIC EN was used since the employee is eligible to earn sick each pay period. This kind of adjustment allows the sick hours to be used as early as 4/1/2022.

| Absences                      |                                 |                       |                     |            |                                             |            |          |
|-------------------------------|---------------------------------|-----------------------|---------------------|------------|---------------------------------------------|------------|----------|
|                               |                                 |                       |                     |            |                                             |            |          |
| Employee ID                   |                                 | N                     | ame                 |            | Empl Record                                 | 0          |          |
| Pay Group A                   | TF                              | Descrip               | tion State of Hawai | - ATF      | Pay Entity                                  | SOH        |          |
| Calendar ID A                 | TF 2022S07                      | Begin                 | Date 04/01/2022     |            | End Date                                    | 04/15/2022 |          |
| This Calendar is finalized. A | ny changes will be considered   | during retro process  | sing.               |            |                                             |            |          |
| Balance Adjustments           |                                 |                       |                     |            |                                             |            |          |
| ₽ Q                           |                                 |                       |                     |            | 1-1 of 1                                    |            | View All |
| *Element Name                 | Description                     | Balance<br>Adjustment | Begin Date          | End Date   | Comments                                    |            |          |
| HI EB SIC EN Q                | Sick Earn as you go<br>Sick Ent | 2.000000              | 04/01/2022          | 04/15/2022 | To adjust for Sick leave that was not added |            | +        |
| Save Return to Sear           | ch Previous in List             | Next in List          | Notify              |            |                                             |            |          |

Segment of HIP\_TL\_EE\_BAL\_BY\_PERIOD query results after adjustment processes overnight:

| HIP_ | IP_TL_EE_BAL_BY_PERIOD - Employee Balances by Period |           |                 |         |                    |            |               |             |                     |                     |                   |                      |                             |                     |                          |                     |                    |                          |             |
|------|------------------------------------------------------|-----------|-----------------|---------|--------------------|------------|---------------|-------------|---------------------|---------------------|-------------------|----------------------|-----------------------------|---------------------|--------------------------|---------------------|--------------------|--------------------------|-------------|
| *    | *Empl ID                                             |           |                 |         |                    |            |               |             |                     |                     |                   |                      |                             |                     |                          |                     |                    |                          |             |
| Empl | Record                                               | 0 🔇       | 2               |         |                    |            |               |             |                     |                     |                   |                      |                             |                     |                          |                     |                    |                          |             |
| *Fro | om Date 0                                            | 3/01/2    | 022 🛐           |         |                    |            |               |             |                     |                     |                   |                      |                             |                     |                          |                     |                    |                          |             |
| *    | *To Date 04/30/2022                                  |           |                 |         |                    |            |               |             |                     |                     |                   |                      |                             |                     |                          |                     |                    |                          |             |
| Viev | v Results                                            |           |                 |         |                    |            |               |             |                     |                     |                   |                      |                             |                     |                          |                     |                    |                          |             |
| Dow  | nload resu                                           | ults in : | Excel SpreadShe | et CSV  | / Text File XML Fi | ile (5 kb) |               |             |                     |                     |                   |                      |                             |                     |                          |                     |                    |                          |             |
| View | All                                                  |           |                 |         |                    |            |               |             |                     |                     |                   |                      |                             |                     |                          |                     |                    |                          |             |
| Row  | Empl ID                                              | Rcd#      | Name            | Dept ID | Dept Description   | Position   | Posn<br>Title | Union<br>Cd | Abs<br>Pay<br>Group | Abs PRD<br>Begin Dt | Abs PRD<br>End Dt | Abs PRD<br>Finalized | PRD Last<br>Processed<br>TS | PRD<br>Sick<br>Earn | PRD<br>WC<br>Sick<br>Ent | PRD<br>Sick<br>Take | PRD<br>Sick<br>Adj | PRD<br>WC<br>Sick<br>Adj | Sick<br>Bal |
| 1    |                                                      | 0         |                 |         |                    |            |               | 01          | ATF                 | 03/01/2022          | 03/15/2022        | Y                    | 03/30/2022<br>11:42:33PM    | 8.000               | 0.000                    | 0.000               | 0.000              | 0.000                    | 16.000      |
| 2    |                                                      | 0         |                 |         |                    |            |               | 01          | ATF                 | 03/16/2022          | 03/31/2022        | Y                    | 04/12/2022<br>11:42:58PM    | 6.000               | 0.000                    | 16.000              | -6.000             | 0.000                    | 0.000       |
| 3    |                                                      | 0         |                 |         |                    |            |               | 01          | ATF                 | 04/01/2022          | 04/15/2022        | Y                    | 04/27/2022<br>10:54:51PM    | 6.000               | 0.000                    | 0.000               | 2.000              | 0.000                    | 8.000       |

Results by Calendar results (row 3) for 4/15/22 period end date (Calendar ID ATF 2022S07) showing the same values. Note that this row shows Calendar Group ID 2022 06 02 SM, which means the adjustment for April was processed during the second June check processing.

| Calendar Results | Earnings and Deduc    | ctions Accumulate | Supporting Elements          |                       |                  |
|------------------|-----------------------|-------------------|------------------------------|-----------------------|------------------|
| -                | Emp                   | ployee            | Empl ID                      |                       | Empl Record 0    |
| Cale             | endar ID ATF 2022S07  | ]                 | Pay Group AT                 | F State of H          | awaii - ATF      |
| Calendar Informa | tion                  |                   |                              |                       | 3 of 7 View All  |
| Calend           | lar Group ID 2022 06  | 02 SM             | Description                  | 2022 June 2nd Payroll |                  |
| Segn             | ent Number 1          |                   | Version                      | 1 3                   | Revision 1       |
| Gross            | Result Value 0.000000 | JE USD            | Net Result Value             | • 0.000000🗐 L         | JSD              |
| Accumulators     |                       |                   |                              |                       |                  |
| T Q              |                       |                   |                              | 1-5 of 21             | · · ► ► View All |
| Accumulator R    | esults User Keys      | II>               |                              |                       |                  |
| Period           | Element Name          | Amount            | Description                  | From                  | Through          |
| Month to Date    | HI EB SIC<br>MON ENT  | 6.000000          | EB Sick Month Entitlement AC | 04/01/2022            | 04/30/2022       |
| Year to Date     | HI EB SIC<br>EN_ADJ   | 2.000000          | Sick Earn as you go ADJ YTD  | 01/01/2022            | 12/31/2022       |
| Year to Date     | HI EB SIC<br>EN_BAL   | 8.000000          | Sick Earn as you go Balance  | 01/01/2022            | 12/31/2022       |

#### EMPLOYEE LEAVES STATE SERVICE

In the following example, the employee that normally earns sick and vacation at the end of the month has resigned from his position effective 12/16/22 and needs to be paid out for the remaining vacation hours. After reviewing the employee's data, the 158 sick and 609 vacation hours balances reflecting in HIP were correct for the employee at the time of the employee's resignation. Since leave processing doesn't work in periods where the employee is *Inactive*, it's necessary to use negative numbers to zero out the sick and vacation hours during the last period the employee was *Active*. Zeroing out the

balances ensures that the hours are not available to the employee in case he is rehired later with the same Empl Record number.

# Employee Job Data

| Work Location         Job Information         Job Labor         Payroll    | Salary Plan Compensation Hi Exec Job Job Earnings Distribution      |      |
|----------------------------------------------------------------------------|---------------------------------------------------------------------|------|
|                                                                            | Empl ID                                                             |      |
| Employee                                                                   | Empl Record 0                                                       |      |
| Work Location Details (?)                                                  | Find First 🕢 1 of 1                                                 | Last |
| *Effective Date 12/16/2022 B HR Status Inactive<br>Effective 0<br>Sequence | Payroll Status Terminated Go To Row<br>*Job Indicator Primary Job 🗸 | ) ±= |
| *Action Termination                                                        | v                                                                   |      |
| *Reason Other Employment (Private)                                         | ✓                                                                   |      |
| Separation Type Resignation                                                | Current (                                                           |      |

Segment of HIP\_TL\_EE\_BAL\_BY\_PERIOD query showing remaining balances, which have been deemed correct after audit.

| Abs PRD<br>Begin Dt | Abs PRD<br>End Dt | Abs PRD<br>Finalized | PRD Last<br>Processed<br>TS | PRD<br>Sick<br>Earn | PRD<br>WC<br>Sick<br>Ent | PRD<br>Sick<br>Take | PRD<br>Sick<br>Adj | PRD<br>WC<br>Sick<br>Adj | Sick Bal | PRD<br>Vac<br>Earn | PRD<br>WC<br>Vac<br>Ent | PRD<br>Vac<br>Take | PRD<br>Vac<br>Adj | PRD<br>WC<br>Vac<br>Adj | PRD<br>Vac<br>Don | Vac Bal | ١ |
|---------------------|-------------------|----------------------|-----------------------------|---------------------|--------------------------|---------------------|--------------------|--------------------------|----------|--------------------|-------------------------|--------------------|-------------------|-------------------------|-------------------|---------|---|
| 11/01/2022          | 11/15/2022        | Y                    | 11/26/2022<br>10:58:10PM    | 0.000               | 0.000                    | 8.000               | 0.000              | 0.000                    | 240.000  | 0.000              | 0.000                   | 0.000              | 0.000             | 0.000                   | 0.000             | 587.000 |   |
| 11/16/2022          | 11/30/2022        | Y                    | 11/30/2022<br>5:41:04AM     | 14.000              | 0.000                    | 48.000              | 0.000              | 0.000                    | 206.000  | 14.000             | 0.000                   | 0.000              | 0.000             | 0.000                   | 0.000             | 601.000 |   |
| 12/01/2022          | 12/15/2022        | Y                    | 12/16/2022<br>10:53:28PM    | 8.000               | 0.000                    | 56.000              | 0.000              | 0.000                    | 158.000  | 8.000              | 0.000                   | 0.000              | 0.000             | 0.000                   | 0.000             | 609.000 |   |

Most recent Results by Calendar results (row 2 of 2) for 12/15/22 period end date (Calendar ID ATF 2022S23) showing the same values

|                         |                          |                    |                               |            |                     | New Window   Help |
|-------------------------|--------------------------|--------------------|-------------------------------|------------|---------------------|-------------------|
| <u>C</u> alendar Result | s <u>E</u> arnings and E | eductions Accumula | tors <u>S</u> upporting Eleme | nts        |                     |                   |
| _                       | -                        | Employee           | Emp                           | DI ID      |                     | Empl Record 0     |
|                         | Calendar ID ATF 20       | 22823              | Pay Gr                        | oup ATF    | State o             | f Hawaii - ATF    |
| alendar Inforr          | nation                   |                    |                               |            | Q   [4 4            | 2 of 2 View       |
| Ca                      | lendar Group ID 20       | 23 02 01 SM        | D                             | escription | 2023 February 1st F | Payroll           |
| S                       | egment Number 1          |                    |                               | Version    | 2                   | Revision 1        |
| Gro                     | oss Result Value 0.0     | 00000 🗐 USD        | Net Re                        | sult Value | 0.000000🔎           | USD               |
| ccumulators             |                          |                    |                               |            |                     |                   |
| <b>₽</b> Q              |                          |                    |                               |            |                     | 22 of 22 ~ View 5 |
| Accumulato              | r Results User k         | Keys II▶           |                               |            |                     |                   |
| Period                  | Element Name             | Amount             | Description                   |            | From                | Through           |
| Year to Date            | HI SICK<br>AE_BAL        | 158.000000         | Sick Balance                  |            | 01/01/2022          | 12/31/2022        |
| Year to Date            | HI SICK<br>AE_ENT        | 162.000000         | Sick Entitlement YTD          |            | 01/01/2022          | 12/31/2022        |
| Year to Date            | HI SICK<br>AE_TAKE       | 350.000000         | Sick Entitlement Take YT      | D          | 01/01/2022          | 12/31/2022        |
| Year to Date            | HI VAC ENT<br>_BAL       | 609.000000         | Vacation Balance              |            | 01/01/2022          | 12/31/2022        |

Negative adjustment in employee's last active period 12/1/22-12/15/22

#### Absences

| Employee ID                |                                   | Nam                   | 10                   |            | Empl Record 0                         |          |
|----------------------------|-----------------------------------|-----------------------|----------------------|------------|---------------------------------------|----------|
| Pay Group                  | ATF                               | Descriptio            | on State of Hawaii - | ATF        | Pay Entity SOH                        | _        |
| Calendar ID                | ATF 2022S23                       | Begin Dat             | te 12/01/2022        |            | End Date 12/15/2022                   |          |
| This Calendar is finalized | I. Any changes will be considered | during retro proces   | sing.                |            |                                       |          |
| Balance Adjustments        |                                   |                       |                      |            |                                       |          |
| ₽ Q                        |                                   |                       |                      |            | 1-2 of 2 V                            | View All |
| *Element Name              | Description                       | Balance<br>Adjustment | Begin Date           | End Date   | Comments                              |          |
| HI SICK AE                 | Sick Entitlement                  | -158.000000           | 12/01/2022           | 12/15/2022 | Zero out hours due to the resignation | +        |
| HI VAC ENT                 | Vacation Entitlement              | -609.000000           | 12/01/2022           | 12/15/2022 | Zero out hours due to resignation     | +        |
| Save Return to S           | earch Previous in List            | Next in List          | Notify               |            |                                       |          |

After entering the adjustments, click Save. The adjusted balance amount will be updated after the nightly Absence Calculation runs. You would be able to verify the next day that the balances have reduced to 0. Note: if the adjustment to zero out hours is done several pay periods after termination, you may notice extra data in the queries for dates after termination. Those values should zero out once the processing period the adjustment was captured in is finalized.

| Abs PRD<br>Begin Dt | Abs PRD<br>End Dt | Abs PRD<br>Finalized | PRD Last<br>Processed<br>TS | PRD<br>Sick<br>Earn | PRD<br>WC<br>Sick<br>Ent | PRD<br>Sick<br>Take | PRD<br>Sick Adj | PRD<br>WC<br>Sick<br>Adj | Sick Bal | PRD<br>Vac<br>Earn | PRD<br>WC<br>Vac<br>Ent | PRD<br>Vac<br>Take | PRD Vac<br>Adj | PRD<br>WC<br>Vac<br>Adj | PRD<br>Vac<br>Don | Vac Bal |
|---------------------|-------------------|----------------------|-----------------------------|---------------------|--------------------------|---------------------|-----------------|--------------------------|----------|--------------------|-------------------------|--------------------|----------------|-------------------------|-------------------|---------|
| 11/01/2022          | 11/15/2022        | Y                    | 11/26/2022<br>10:58:10PM    | 0.000               | 0.000                    | 8.000               | 0.000           | 0.000                    | 240.000  | 0.000              | 0.000                   | 0.000              | 0.000          | 0.000                   | 0.000             | 587.000 |
| 11/16/2022          | 11/30/2022        | Y                    | 11/30/2022<br>5:41:04AM     | 14.000              | 0.000                    | 48.000              | 0.000           | 0.000                    | 206.000  | 14.000             | 0.000                   | 0.000              | 0.000          | 0.000                   | 0.000             | 601.000 |
| 12/01/2022          | 12/15/2022        | Y                    | 12/16/2022<br>10:53:28PM    | 8.000               | 0.000                    | 56.000              | -158.000        | 0.000                    | 0.000    | 8.000              | 0.000                   | 0.000              | -609.000       | 0.000                   | 0.000             | 0.000   |

#### Segment of HIP\_TL\_EE\_BAL\_BY\_PERIOD after adjustment processed:

Most recent Results by Calendar results (row 3 of 3) for 12/15/22 period end date (Calendar ID ATF 2022S23) showing 0 balances after nightly processing. Notice how there are now 3 rows to show that the period has been recalculated.

| Calendar Results                            | Earnings and Deduc                                         | ctions Accumulators | Supporting Elements                        |                                         |                               |
|---------------------------------------------|------------------------------------------------------------|---------------------|--------------------------------------------|-----------------------------------------|-------------------------------|
| Caler                                       | En<br>ndar ID ATF 2022S23                                  | nployee             | Empl ID<br>Pay Group ATF                   | State of H                              | Empl Record 0<br>ławaii - ATF |
| Calendar Informatio                         | on                                                         |                     |                                            | Q                                       | 3 of 3 ♥ ▶ ↓ View All         |
| Calenda<br>Segme<br>Gross R<br>Accumulators | ar Group ID 2023 03<br>ant Number 1<br>esult Value 0.00000 | 01 SM<br>07 USD     | Description<br>Version<br>Net Result Value | 2023 March 1st Payroll<br>3<br>0.000000 | Revision 1<br>ISD             |
| ₽ Q                                         |                                                            |                     |                                            |                                         | o of 25 ∨ ► ► <b>View 5</b>   |
| Accumulator Res                             | ults User Keys                                             | IIÞ                 |                                            |                                         |                               |
| Period I                                    | Element Name                                               | Amount [            | Description                                | From                                    | Through                       |
| Year to Date                                | HI SICK<br>AE_ADJ                                          | -158.000000 🛒 🤱     | Sick Entitlement Adj YTD                   | 01/01/2022                              | 12/31/2022                    |
| Year to Date                                | HI SICK<br>AE_BAL                                          | 0.000000 🛒 🤤        | Sick Balance                               | 01/01/2022                              | 12/31/2022                    |
| Year to Date                                | HI SICK<br>AE_ENT                                          | 162.000000 🛒 💲      | Sick Entitlement YTD                       | 01/01/2022                              | 12/31/2022                    |
| Year to Date                                | HI SICK<br>AE_TAKE                                         | 350.000000 📻 💲      | Sick Entitlement Take YTD                  | 01/01/2022                              | 12/31/2022                    |
| Year to Date                                | HI VAC ENT<br>_ADJ                                         | -609.000000 🛒 🕚     | /acation Entitlement Adj YTD               | 01/01/2022                              | 12/31/2022                    |
| Year to Date                                | HI VAC ENT<br>BAL                                          | 0.000000 💭 🕚        | /acation Balance                           | 01/01/2022                              | 12/31/2022                    |

## EMPLOYEE TRANSFER TO DIFFERENT EMPL RECORD

In the following example, the employee transferred to a new position that requires a new Empl Record Number. This may be common for appointed positions, or employees moving between jurisdictions. In this situation its necessary to zero out the balances on the prior record and input an adjustment to give the hours to the employee on their new Empl Record.

#### Employee Job Data, Empl Record 0:

| Work Location         Job Information         Job Labor         Payroll | Salary Plan Compensation Hi Exec Job Job Earnings Distribution |                     |
|-------------------------------------------------------------------------|----------------------------------------------------------------|---------------------|
| Employee                                                                | Empl ID<br>Empl Record 0                                       |                     |
| Work Location Details 👔                                                 | Find First                                                     | st 🕢 1 of 37 🕑 Last |
| *Effective Date 10/21/2022 B HR Status Active                           | Payroll Leave of Absence<br>Status                             | 30 To Row           |
| Effective 0                                                             | *Job Indicator Primary Job                                     |                     |
| Sequence<br>*Action Leave of Absence                                    | v                                                              |                     |

Negative adjustment in employee's last active period on the Empl Record 0, 10/16/22-10/31/22:

| Absences                                      |                               |                                                        |            |            |                                                |          |
|-----------------------------------------------|-------------------------------|--------------------------------------------------------|------------|------------|------------------------------------------------|----------|
| Employee ID<br>Pay Group AT<br>Calendar ID AT | TF<br>17 2022S20              | Empl Record 0<br>Pay Entity SOH<br>End Date 10/31/2022 |            |            |                                                |          |
| This Calendar is finalized. An                | ny changes will be considered | during retro process                                   | sing.      |            |                                                |          |
| Balance Adjustments                           |                               |                                                        |            |            | I                                              | View All |
| *Element Name                                 | Description                   | Balance<br>Adjustment                                  | Begin Date | End Date   | Comments                                       |          |
| HI SICK AE Q                                  | Sick Entitlement              | -2194.500000                                           | 10/16/2022 | 10/31/2022 | Transfer to Empl Rcd 1                         | +        |
| HI VAC ENT Q                                  | Vacation Entitlement          | -723.000000                                            | 10/16/2022 | 10/31/2022 | Transfer to Empl Rcd 1<br>effective 10/21/2022 | +        |
| Save Return to Searce                         | ch Notify                     |                                                        |            |            |                                                |          |

# Employee Job Data, Empl Record 1:

| Work Location Job Information                     | Job Labor Payroll | Salary Plan | <u>C</u> ompensation            | PAS             | Hi Exec Job    | Job Earnings Dist | ribution    |            |
|---------------------------------------------------|-------------------|-------------|---------------------------------|-----------------|----------------|-------------------|-------------|------------|
| Employee                                          |                   | E<br>Empl F | mpl ID<br>Record 1              |                 |                |                   |             |            |
| Work Location Details 👔                           |                   |             |                                 |                 |                | Find              | First 🕢 1 o | f 1 🕑 Last |
| *Effective Date 10/21/2022                        | HR Status Active  |             | Payroll Active<br>Status<br>*Je | e<br>ob Indicat | or Secondary J | ob 🗸              | Go To Row   | + -        |
| Sequence<br>*Action Hire<br>*Reason New Appointme | nt                | <b>v</b>    |                                 |                 |                |                   |             |            |
|                                                   |                   |             |                                 |                 |                | Cu                | rrent       |            |

Positive adjustment in the employee's first active period on the Empl Record 1, 10/16/22-10/31/22. Note that adjustment on the new Empl Record may need to wait a day until the overnight processes inputs the proper absence eligibility values. Notice the CNV option was used so that the employee can use the existing balances when working at the new position as soon as 10/16/2022.

#### Absences

| Employee ID<br>Pay Group | ATF                               | Nam(<br>Description   | e<br>n State of Hawaii - A | <br>TF              | Empl Record 1<br>Pay Entity SOH |    |         |
|--------------------------|-----------------------------------|-----------------------|----------------------------|---------------------|---------------------------------|----|---------|
| Calendar ID              | ATF 2022S20                       | e 10/16/2022          |                            | End Date 10/31/2022 | End Date 10/31/2022             |    |         |
| Palance Adjustments      | 1. Any changes will be considered | during retro process  | ing.                       |                     |                                 |    |         |
|                          |                                   |                       |                            |                     | € 1-2 of 2 ∨ ) →                | Vi | iew All |
| *Element Name            | Description                       | Balance<br>Adjustment | Begin Date                 | End Date            | Comments                        |    |         |
| HI CNVSCK AE             | CONVERSION SICK                   | 2194.500000           | 10/16/2022                 | 10/31/2022          | Transfer to Empl Rcd 1          | +  | -       |
| HI CNVVAC AE             | CONVERSION VAC                    | 723.000000            | 10/16/2022                 | 10/31/2022          | Transfer to Empl Rcd 1          | +  |         |
| Save Return to S         | earch Previous in List            | Next in List          | Notify                     |                     |                                 |    |         |

#### INCORRECT CONVERSION BALANCES

In the following example, the department submitted **172.25** hours of Vacation and **874.25** hours of Sick for an employee that recently transferred into a Time and Leave department. However, the sick balance should be 16 hours less and the vacation balance should be 16 hours more. Since the employee had no leave balances prior to this and data already exists on the adjustment page, you can modify the number to reflect what the balance should be if the number shown is incorrect. In this scenario you would recalculate +16 hours of Vacation (172.25+16=**188.25**) and -16 hours sick (874.25-16=**858.25**) and input those values. Below is an example of what the adjustments would look like.

| Before                     |             |                        |                       |                       |            |                    |          |  |
|----------------------------|-------------|------------------------|-----------------------|-----------------------|------------|--------------------|----------|--|
| Absences                   |             |                        |                       |                       |            |                    |          |  |
| Employee ID                |             |                        | Nam                   | e                     |            | Empl Record 1      |          |  |
| Pay Group                  | LAG         |                        | Description           | n State of Hawaii - L | AG         | Pay Entity SOH     |          |  |
| Calendar ID                | LAG 2021    | S15                    | Begin Date            | e 08/01/2021          |            | End Date 08/15/202 | 1        |  |
| This Calendar is finalized | d. Any chan | ges will be considered | during retro process  | ing.                  |            |                    |          |  |
| Balance Adjustments        |             |                        |                       |                       |            |                    |          |  |
| ■ Q                        |             |                        |                       |                       |            | I I-2 of 2 ∨ I     | View All |  |
| *Element Name              | Desc        | ription                | Balance<br>Adjustment | Begin Date            | End Date   | Comments           |          |  |
| HI CNVVAC AE               |             | /ERSION VAC            | 172.250000            | 08/01/2021            | 08/15/2021 | Initial Balance    | + –      |  |
| HI CNVSCK AE               |             | /ERSION SICK           | 874.250000            | 08/01/2021            | 08/15/2021 | Initial Balance    | +        |  |
| Save Return to S           | Search      | Previous in List       | Next in List          | Notify                |            |                    |          |  |

#### Absences

| Employee ID<br>Pay Group<br>Calendar ID | LAG<br>LAG 2021S15                | Name<br>Description<br>Begin Date | <ul> <li>State of Hawaii - L4</li> <li>08/01/2021</li> </ul> | AG         | Empl Record<br>Pay Entity<br>End Date | 1<br>SOH<br>08/15/2021 |    |         |
|-----------------------------------------|-----------------------------------|-----------------------------------|--------------------------------------------------------------|------------|---------------------------------------|------------------------|----|---------|
| This Calendar is finalized              | I. Any changes will be considered | during retro processi             | ng.                                                          |            |                                       |                        |    |         |
| Balance Adjustments                     |                                   |                                   |                                                              |            |                                       |                        |    |         |
| ₽ Q                                     |                                   |                                   |                                                              |            | 1-2 of 2                              | ✓ → →                  | Vi | iew All |
| *Element Name                           | Description                       | Balance<br>Adjustment             | Begin Date                                                   | End Date   | Comments                              |                        |    |         |
| HI CNVVAC AE                            | CONVERSION VAC                    | 188.250000                        | 08/01/2021                                                   | 08/15/2021 | Initial Balance                       | Z                      | +  | -       |
| HI CNVSCK AE                            | CONVERSION SICK                   | 858.250000                        | 08/01/2021                                                   | 08/15/2021 | Initial Balance                       | P                      | +  |         |
| Save Return to S                        | earch Previous in List            | Next in List                      | Notify                                                       |            |                                       |                        |    |         |

After

After entering the adjustments, click Save. The adjusted balance amount will be updated after the nightly Absence Calculation runs. You would be able to verify the next day that the amounts are as expected. Since the HI CNV Element Names are used, these hours will be available to the employee as of 8/1/2021.

#### RESOURCES

- Query: HIP\_TL\_EE\_BAL\_BY\_PERIOD accessible by Leave Keeper/HR Admin
- Page: Global Payroll & Absence Mgmt > Absence and Payroll Processing > Review Absence/Payroll Info > Results by Calendar Group, accessible by HR Admin <u>https://ags.hawaii.gov/hip/files/2021/01/ResultsByCalendarGroup-12-31-2020.docx</u>
- Vacation and Comp Time Payout Upon Termination: <u>https://ags.hawaii.gov/hip/files/2023/02/Vacation-and-Comp-Time-Payout-Upon-Termination.pdf</u>
- Transferred Employees Leave Processing: <u>https://ags.hawaii.gov/hip/files/2023/02/Transferred-Employees-Leave-Processing.pdf</u>